1. Open your previously approved study

|                       |                  | Study Details             |                        |
|-----------------------|------------------|---------------------------|------------------------|
| Approved              |                  |                           |                        |
| 2019-2020-27 Broadway |                  |                           |                        |
| 🕒 PDF 🗊 Delete        |                  |                           |                        |
|                       | 5 1 1 D 1        |                           |                        |
| Approval Date:        | Expiration Date: | Organization:             | Active<br>Submissions: |
| 07-10-2020            | IN/A             | Organization affiliation. | N/A                    |
| Admin Check-In Date:  | Closed Date:     | Current Policy            | Sponsors:              |
| 07-16-2021            | N/A              | Post-2018 Rule            | N/A                    |
|                       |                  |                           |                        |
|                       |                  |                           |                        |

2. Once you have your study open, click New Submission, then Renewal (in the right-hand corner)

| + New Submission |
|------------------|
| Renewal          |
| Modification     |
| Incident         |
| Closure          |

3. Click Edit on the left-hand side of Study Dashboard

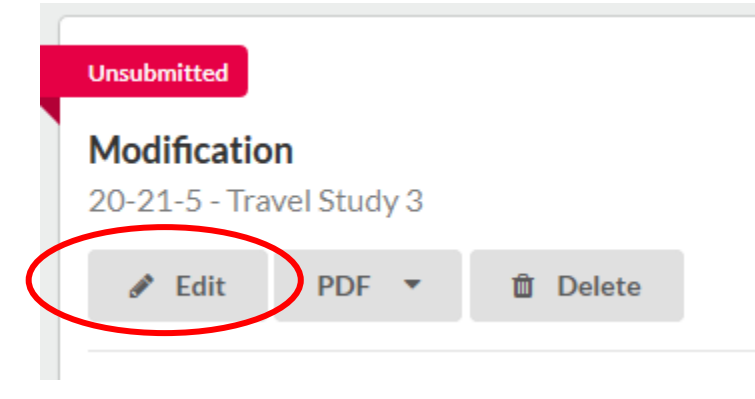

4. Or Complete Submission on the right-hand side of Study Dashboard

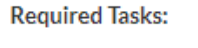

Complete Submission

5. Complete all Questions on the Annual Check-In section

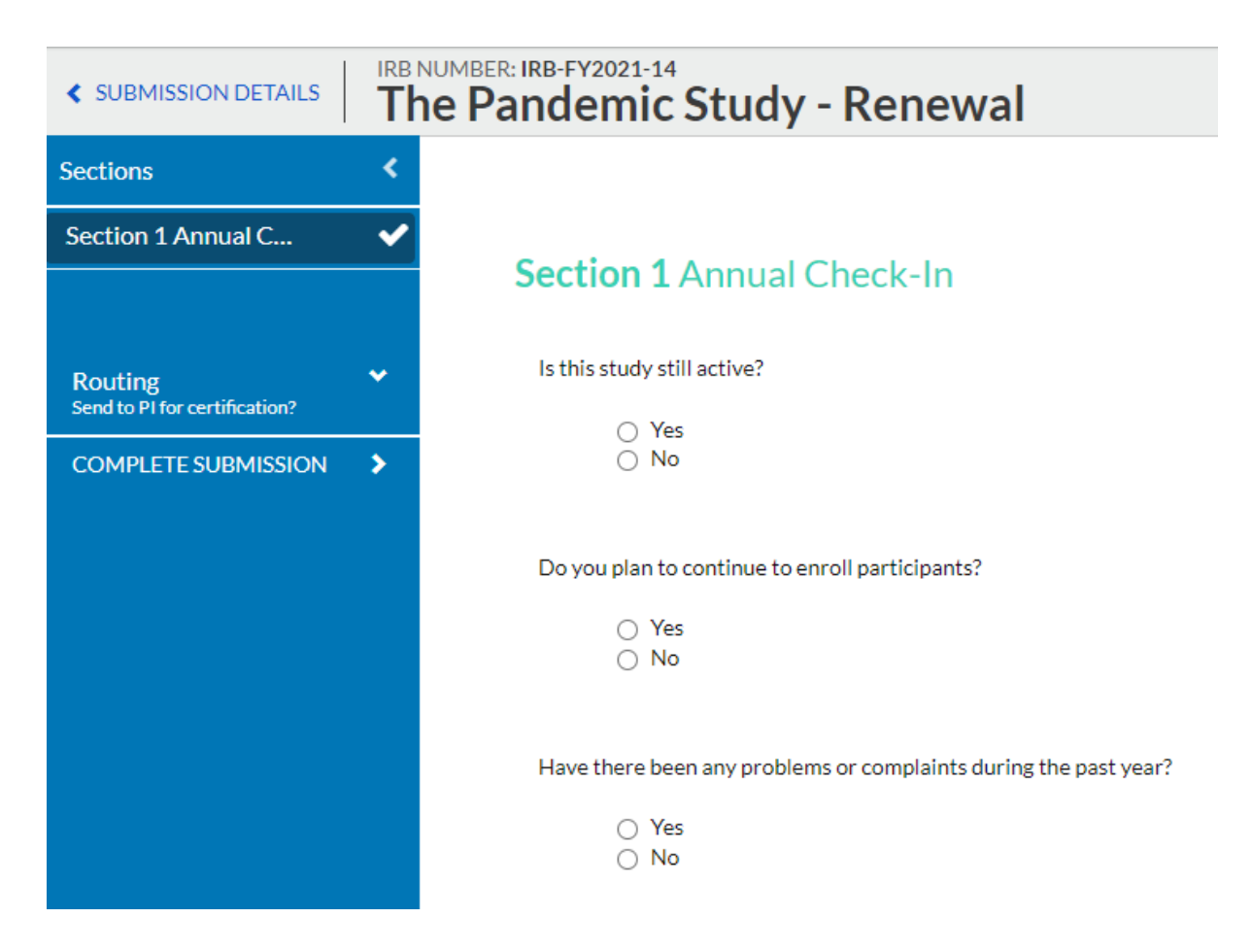

6. Select Complete Submission

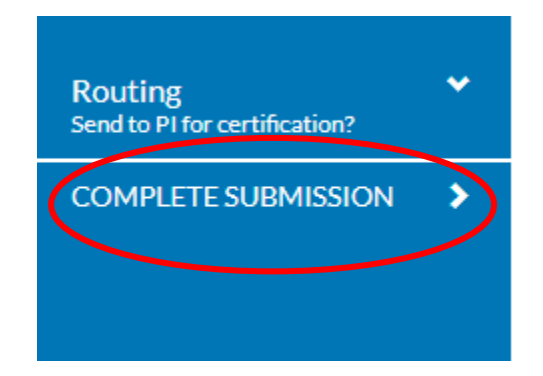

## 7. Select Certify then Confirm

| Awaiting Certification                    |                 |          |                |               |                |
|-------------------------------------------|-----------------|----------|----------------|---------------|----------------|
| Renewal<br>IRB-FY2021-14 - The Pandemic S | tudy            |          |                |               | Routing:       |
| View PDF                                  | Current Analyst | Decision | Dollar         | Domirod Taske | Re urn Certify |
| Frances Faculty                           | N/A             | N/A      | Post-2018 Rule | N/A           |                |

8. Annual Check-in will be sent to IRB for review

| V In-Draf<br>Submissi                  | <b>t</b><br>on is with r | esearche | ers      |                               |                  |  |
|----------------------------------------|--------------------------|----------|----------|-------------------------------|------------------|--|
| Under Pre-Review                       |                          |          |          |                               |                  |  |
| Renewal                                | 4 The D                  |          |          |                               |                  |  |
| IKB-FY2021-1                           | 4 - The P                | andem    | ic Study |                               |                  |  |
| View                                   | PDF                      | •        | Delete   |                               |                  |  |
| <pre>PI:</pre>                         | PDF                      | •        | ic Study | Current A                     | nalyst:          |  |
| View PI: Frances Faculty               | PDF                      | •        | ic Study | Current A<br>N/A              | nalyst:          |  |
| PI:<br>Frances Faculty<br>Review Type: | PDF                      | - Indem  | ic Study | Current A<br>N/A<br>Review Bo | nalyst:<br>pard: |  |